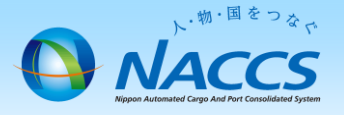

## 企業名の変更申込

#### ▲ 吸収合併による商号変更の場合、本申込ではお受けできない 場合もありますので、事前にご相談ください。

## ~申込から利用開始までの流れ~

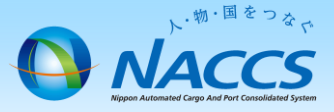

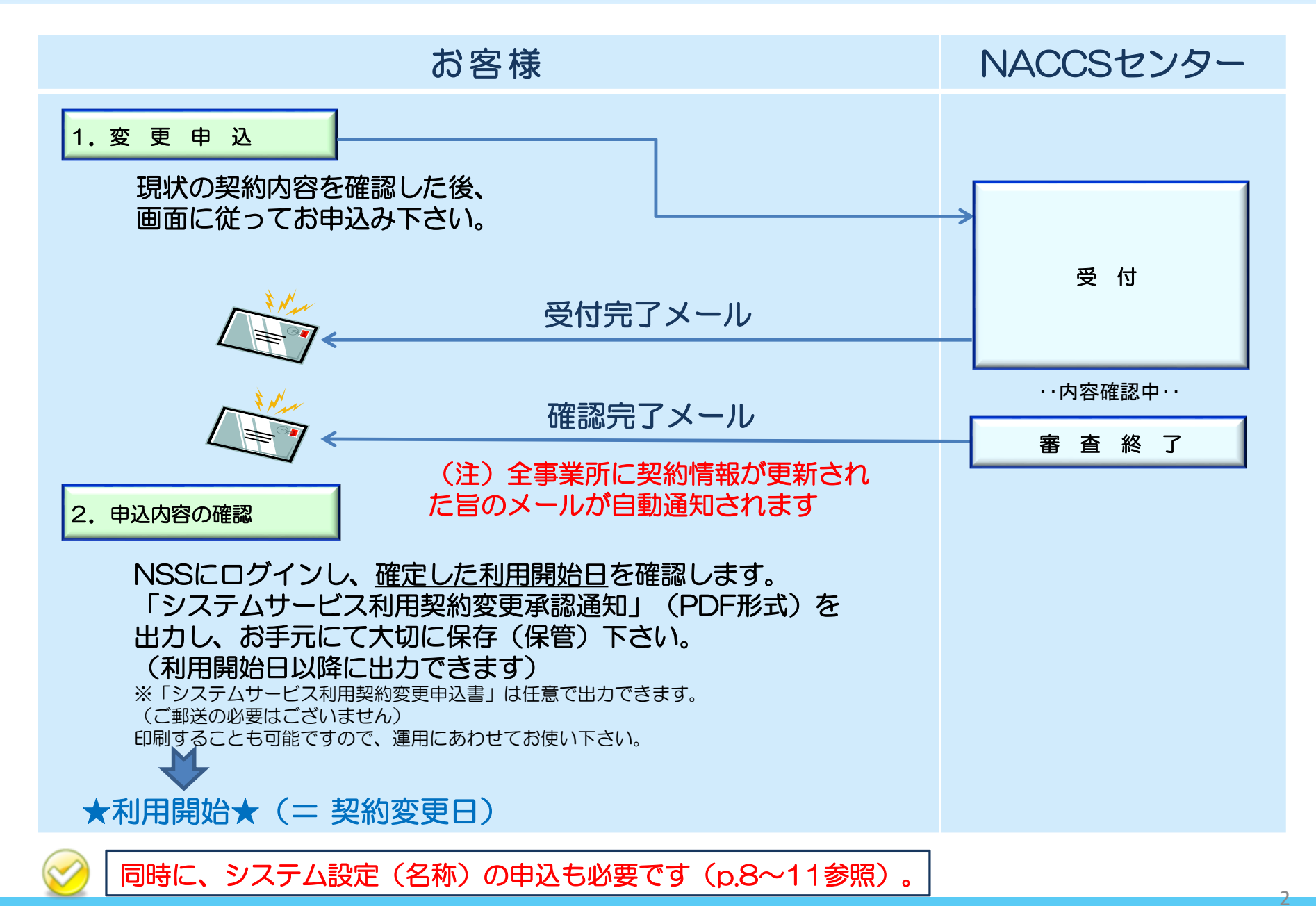

### 1. 変更申込

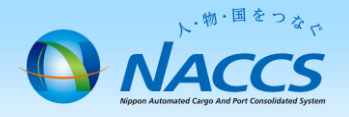

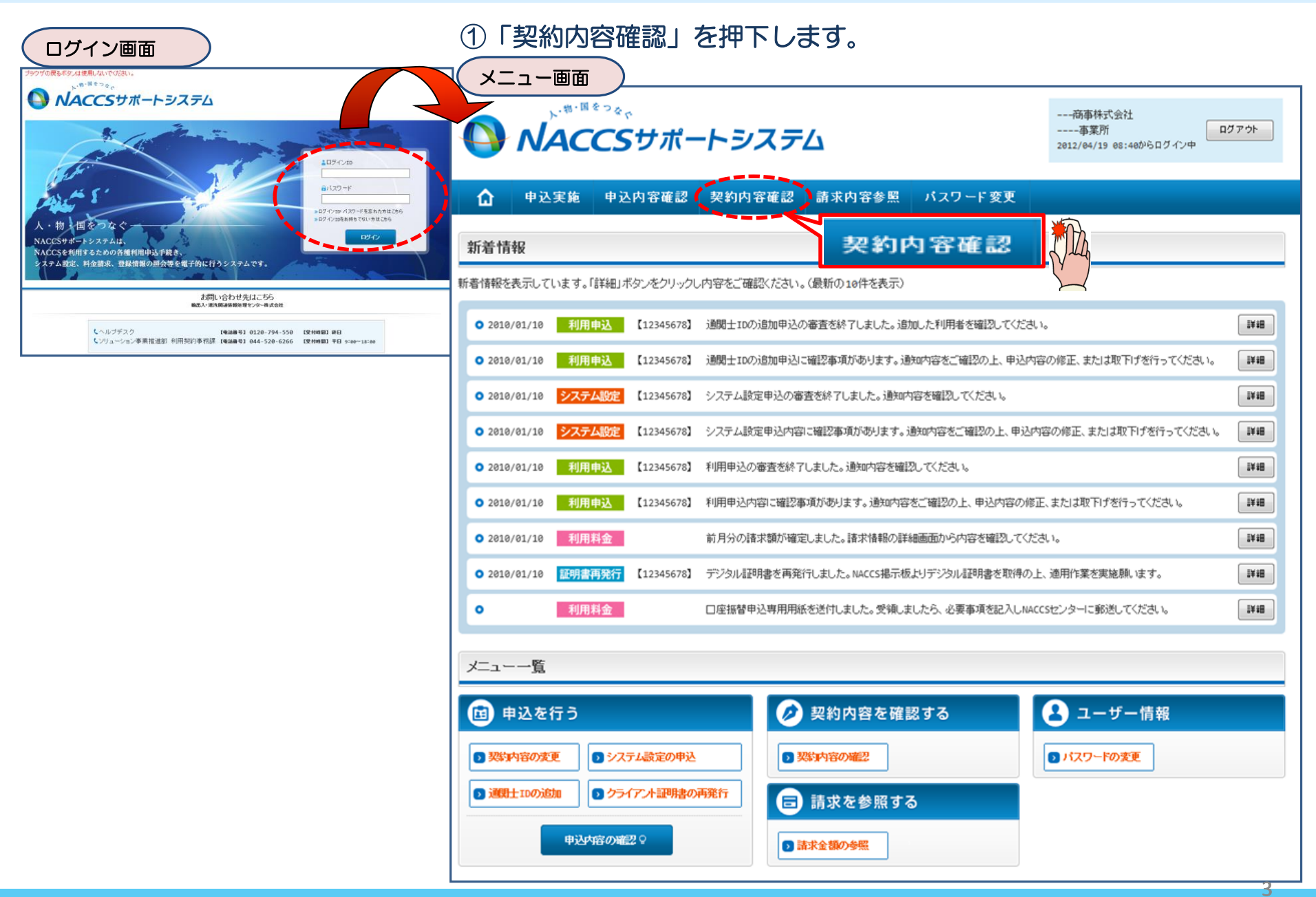

#### ②「事業所」タブを開き、 現在の企業名を確認の上、 「契約情報を変更する」ボタンを押下します。

利用開始ガイダンスに戻る

#### ③申込完了までの流れを確認し、 「申込内容選択へ進む」ボタンを押下します。

変更申込ガイダンス画面

| 契約情報註細語     |                                                                                                    | 変更中込力イタノス画面                                                                                                    |
|-------------|----------------------------------------------------------------------------------------------------|----------------------------------------------------------------------------------------------------|
| 契約概要 事業所    | Pethaccs Pathacce Pathace Pathace Pat | NACCSサポートシステム(NSS)から、現在の契約内容を参照することができます。(「契約内容参照」タブ)                                                                            |
|             |                                                                                                    | 「事業所コード」を入力し変更項目を選択すると、変更内容に応じた現在の契約情報が表示されますので、情報の更新を行います。                                                                      |
| 争杀所         |                                                                                                    | 情報を実新した内容は、変更前と変更後を表示した確認価値から確認でき、変更内容を確認し登録することによって変更申込手続きが終了します。<br>が面面もいまできかい後付日取るためを対応すると認識もある見合いは、中には日本はないという、第二日に「演習した」ます。 |
| 企業略称        |                                                                                                    | ★文中応子物にの通り1000年以びり音で運転するのが毎日には、中心目生通に入一中により上層時以下になる。<br>変更申込を経営に当たっては、あらかいが効整約19年のご検討をお開催いたにます。(詳し入説明+MSS書プ申請情報ページ)              |
| 企業名(フリガナ)   | אמאמאמאמא האמאמאמא איז איז איז איז איז איז איז איז איז אי                                                                                                    |                                                                                                    |
| 企業名         | ททททททททา 1ทททททททา2ทททททททา 2ทททททททททา 4ททททททททา 5ททททททททา 6ทททท                                                                                                    | 変更申込手続きの流れは次のとおりです。確認されましたら「申込内容選択へ進む」のボタンをクリックしてください。                                                                           |
| 事業所コード      | X0000X                                                                                                    |                                                                                                    |
| 事業所バスワード    | X000000X                                                                                                    | STEP1 契約内容の確認                                                                                                    |
| システム区分      | NNNNNN                                                                                                    | //                                                                                                    |
| 事業所名(フリガナ)  | МИЛИМИИ ТИМИЛИМИ 2010 ИЛИМИИ ЗИЛИМИИ АЛИМИИИ ВИЛИМИИИ БИЛИМИИИ ВИЛИМИИИ ТИМИИИИ ТИМИИИ<br>ИЛИ ВИЛИМИИИ SUMUMUMUM TOMPUNUMU TUMUMUMUM TEMPUNUMUM                                                                                                    | NSSに登録している現在の契約情報を確認します。                                                                                                    |
| 事業所名        | ททพทททททาทททททททายทุกทุกทางทุกทุกทุกทุกทุกทุกทุกทุกทุกทุกทุกทุกทุกท                                                                                                    | ・起始内容参照クラから確認できます。                                                                                                    |
| 郵便番号        | XXXXXXXX                                                                                                    |                                                                                                    |
| 住所(フリガナ)    | ИЛИМИЛИИМ 1 ИЛИМИЛИМИ 2 ИЛИМИЛИМ 3 ИЛИМИЛИМИ 4 ИЛИМИЛИМИ 5 ИЛИМИЛИМИ 6 ИЛИМИЛИМИ 7 ИМИЛИМИ<br>ИЛИ ВИЛИМИЛИМ 5 ИЛИМИЛИМИ 1 ОЛИМИЛИМИ 1 ИМИЛИМИМ 1 2 ИМИЛИМИМ                                                                                                    |                                                                                                    |
| 住所          | ทกทุกทุกทางทุกทุกทุกทุกทุกทุกทุกทุกทุกทุกทุกทุกทุกท                                                                                                    | STEP2 契約変更項目の選択                                                                                                    |
| 電話番号        | 2000000012000000002                                                                                                    |                                                                                                    |
| FAX番号       | 2000000012000000002                                                                                                    | 争集所コートを入力し、変更申込を打つ項目を選択します。                                                                                                    |
| 管轄税関        | NNNNN                                                                                                    | - 恋園酒日は複数溜却オスニンバできます                                                                                                    |
| 17214       |                                                                                                    |                                                                                                    |
| 氏タ(つ))ガナ)   |                                                                                                    |                                                                                                    |
| 氏名(20/17)   |                                                                                                    | STEP3 变更情報の入力・確認                                                                                                    |
| 役離名         | NNNNNNNNNNNNNNNNNNNNNNNNNNNNNNNNNNNN                                                                                                    |                                                                                                    |
|             |                                                                                                    | 現在の契約情報が表示されますので、変更箇所について変更の入力(上書き)します。<br>情報を更新した内容を確認面面から確認します。変更内容を確認し登録することによって変更申込の手続きが終了します。                               |
| 本社          |                                                                                                    | 「「「「「「」」」」」」」」」」」」」」」」」」」」」」」」」」」」」」」                                                                                            |
| 郵便番号        | X00000X                                                                                                    | ・ 安天間・安天後の目散でお広びに聴動になりますけては大がいゆうだ参口には、CAICALの人力回回に大ランド1年で時上のよう。<br>本面の人が広日についてオートキャンキャンドです。                                      |
| 住所(フリガナ)    | NNNNNNNN 1NNNNNNNNNNNNNNNNNNNNNNNNNNNN                                                                                                    | ・安美の必要のない項目については、上着さべないようにに注意なためい。                                                                                               |
| 住所          | ททงทุกทุกทุก 1พทุกทุกทุก 2พทุกทุกทุกทุก 3พทุกทุกทุกทุก 4พุทุกทุกทุก 5พุทุกทุกทุก 6พุทุก                                                                                                    | ・注案情報の変更を打つ場合には、同一注案部例の注筆条例の情報を変更します。                                                                                            |
| 電話番号        | X0000X00X1X0000000X2                                                                                                    |                                                                                                    |
| FAX番号       | X00000001X000000002                                                                                                    | STEP4 契仲込の完了 単心内容違いへ進む >                                                                                                    |
| 管理責任者       |                                                                                                    | 変更申込み手続きの完了を申込担当者宛てにご連絡いたします。                                                                                                    |
| 氏名(フリガナ)    | ทกทศทศทศาพทศพฤภาพทศาพทศาสาร พฤศษาศาสาราชานุการาชานุการาชานุการาชานุการาชานุการาชานุการาชานุการาชานุการาชานุการา                                                                                                    | 「システム利用申込書(変更)」は、NSSから参照することができます。(※変更申込の書面による提出は不要です。)                                                                          |
| 氏名          |                                                                                                    | ※ 変更内容によっては、別述リシステム設定しか必要となる場合かゆります。                                                                                             |
| 所属部課名       | พทพทพทพทานทพทพทพายพทพท                                                                                                    |                                                                                                    |
| 役職名         | พทพทพทพทานทพทพทพา2พทพท                                                                                                    |                                                                                                    |
| 電話番号        | X000000011000000002                                                                                                    |                                                                                                    |
| FAX番号       | X0000000X1X000000002                                                                                                    |                                                                                                    |
| E-mailアドレス  | 0000000011000000002300000000013000000000                                                                                                    |                                                                                                    |
| 緊急連絡用FAX番号1 | 0000000010000000002                                                                                                    |                                                                                                    |
| 緊急連絡用FAX番号2 | XXXXXXXXXXXXXXXXXXXXXXXXXXXXXXXXXXXXXX                                                                                                    |                                                                                                    |
| 緊急連絡用FAX番号3 | XXXXXXXXXXXXXXXXXXXXXXXXXXXXXXXXXXXXXX                                                                                                    |                                                                                                    |
|             |                                                                                                    |                                                                                                    |
|             |                                                                                                    |                                                                                                    |

♥契約情報を変更する

●契約情報を変更する

\* SCHOINT

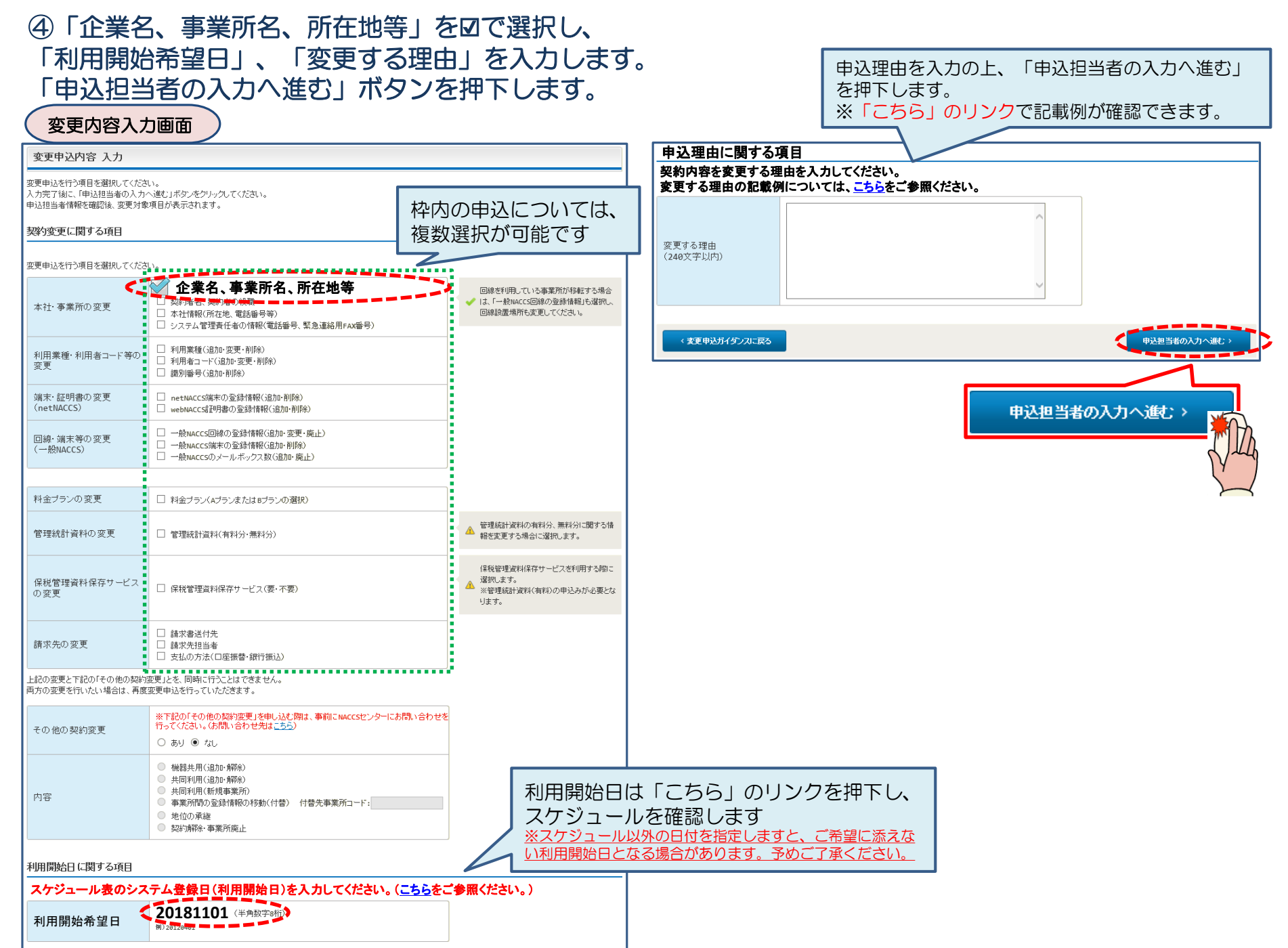

#### ⑤申込担当者の情報を入力・確認し、「次へ進む」ボタンを押下します。

| 申込担当者                                                                     | 行入力通                                      |                                                                                   |                                          |                                                                   |
|---------------------------------------------------------------------------|-------------------------------------------|-----------------------------------------------------------------------------------|------------------------------------------|-------------------------------------------------------------------|
| 申込担当者 入力                                                                  | b                                         |                                                                                   |                                          |                                                                   |
| NACCSセンターが当該利<br>申込担当者の情報を確請<br>入力完了後に、「次へ進<br>修正が終了しましたら、「<br>申込担当者(ご関す) | 開申込に関<br>認し、変更が<br>む」ボタンを<br>申込内容確<br>る項目 | <b>する確認を行う際の連絡先となります。</b><br>あれば修正してください。<br>リックしてください。<br>認へ進む」ボタンをクリックしてください。   |                                          | NACCSセンターが当該申込に関する確認を行う際の連絡先<br>となります。<br>必ず申込を行った方の連絡先を入力してください。 |
| 弊社へ利用申込を行う担                                                               | 旦当者の情報                                    | を登録します。                                                                           |                                          |                                                                   |
| 氏名                                                                        |                                           | 姓:<br>通開 名:<br>例)通問 太郎                                                            |                                          | 申込受付・完了通知等は、「申込担当者」及び「管理責任<br>者」宛にE-mailにてお知らせします。                |
| 氏名(フリガナ)                                                                  |                                           | 姓: ツウカン 名: ハナコ (全角カナ)                                                             |                                          |                                                                   |
| 氏名(ノリカテ)                                                                  |                                           | 例)ックカン タロウ                                                                        | - 🚫 -                                    | 申込担当者に変更があれば、上書きで修正ください。                                          |
| 所属部課名 任意                                                                  |                                           | [第一堂業部通閲課]<br>例)第一営業部営業第3課                                                        |                                          |                                                                   |
| 役職名 任意                                                                    |                                           | 係長<br>例)課長                                                                        |                                          |                                                                   |
| 電話番号                                                                      |                                           | 0120794550 (半角英数字)<br>例)0301234567                                                | <ul> <li>「-」(ハイフン)を入力せしてください。</li> </ul> | せ 判に、 数字のみ入力                                                      |
| FAX番号 任意                                                                  |                                           | (半角英数字)<br>例)0398765432                                                           | <ul> <li>「-」(ハイフン)を入力せしてください。</li> </ul> | せ 判に、 数字のみ入力                                                      |
|                                                                           | 登録用                                       | tsukan-hanako@naccs.jp       (半角英数字)         例)taro.tsukan@naccs.jp               | <ul> <li>変更申込完了の通知先</li> </ul>           | 先として登録します。                                                        |
| E-mailアドレス                                                                | 確認用                                       | 確認のため、同じE-mailアドレスを入力してください。<br>[tsukan-hanako@naccs.jp<br>例)taro.tsukan@naccs.jp |                                          |                                                                   |
|                                                                           |                                           |                                                                                   |                                          |                                                                   |
| 〈 申込内容選                                                                   | 尻に戻る                                      |                                                                                   | irrti 🚺                                  | just: >                                                           |
|                                                                           |                                           |                                                                                   |                                          | 法へ進む: >                                                           |

#### ⑥企業名の情報を上書き修正し、「同一企業略称の 全事業所情報を変更します」欄を必ず☑します。 「申込内容確認へ進む」ボタンを押下します。

#### ⑦変更内容に誤りがないか確認の上、 「申込内容を登録する」ボタンを押下します。

| 事業所に関する項目                                                                                    |                                                                                                    | 同一企業で複                                       | 数の企業略称を                                   | 事業所情報         |                                                                                                    |                                                                                                    |  |  |  |  |
|----------------------------------------------------------------------------------------------|----------------------------------------------------------------------------------------------------|----------------------------------------------|-------------------------------------------|---------------|----------------------------------------------------------------------------------------------------|----------------------------------------------------------------------------------------------------|--|--|--|--|
| NACCSを利用する事業所の情報を変更します。                                                                      |                                                                                                    | お持ちの場合は、それぞれの<br>事業所からお申込頂きます                |                                           | ・事業所に関する項目    |                                                                                                    |                                                                                                    |  |  |  |  |
| 企業略称                                                                                         | NAC                                                                                                    | (関連付けが                                       | 行われている場                                   |               | 現在の契約情報                                                                                                    | <b>変</b> 更申 <b></b> 认情報                                                                                                    |  |  |  |  |
|                                                                                              |                                                                                                    | 合は除く)                                        |                                           | 企業略称          | NAC                                                                                                    | NAC                                                                                                    |  |  |  |  |
|                                                                                              | ✓ 同一企業略称の全事                                                                                                    | 業所情報にある企業                                    | 名を変更します。                                  | 企業名           | ナックスシステム株式会社                                                                                                    | ナックス商事株式会社                                                                                                    |  |  |  |  |
| 企業名                                                                                          | ナックス商事株式会社                                                                                                    | t                                            | (全角)                                      | 企業名(フリガナ)     | ナックスシステムカブシキカイシャ                                                                                                    | ナックスショウジカブシキカイシャ                                                                                                    |  |  |  |  |
|                                                                                              | 例)ナックス商事株式会社                                                                                                    |                                              |                                           | 事業所名          | 本社                                                                                                    | 本社                                                                                                    |  |  |  |  |
|                                                                                              |                                                                                                    |                                              |                                           | 事業所名(フリガナ)    | ホンシャ                                                                                                    | ホンシャ                                                                                                    |  |  |  |  |
|                                                                                              |                                                                                                    |                                              |                                           | 住所            | 東京都港区港南1-100-1 NACCSビル                                                                                                    | 東京都港区港南1-100-1 NACCSビル                                                                                                    |  |  |  |  |
| 企業名(フリガナ)                                                                                    | ナックスショウジカブシ<br>例) ナックスショウジカブシキガイシャ                                                                                                    | /キカイシャ                                       | (全角力ナ)                                    | 住所(フリガナ)      | 20m<br>トウキョウトミナトクコウナン1-100-1 ナッ<br>クスビル20カイ                                                                                                   | 20階<br>・ トウキョウトミナトクコウナン1-100-1 ナッ<br>クスビル20カイ                                                                                                    |  |  |  |  |
|                                                                                              |                                                                                                    |                                              |                                           | 電話番号          | 0123456789                                                                                                    | 0123456789                                                                                                    |  |  |  |  |
| 事業所コード                                                                                       | NAC001                                                                                                    |                                              |                                           | CAV&R         | 0123456799                                                                                                    | 0123456799                                                                                                    |  |  |  |  |
|                                                                                              |                                                                                                    | 変更項目                                         | を上書きします                                   |               | 東京税関                                                                                                    | 東京税関                                                                                                    |  |  |  |  |
| システム区分                                                                                       | 海上                                                                                                    | <u>※企業名</u>                                  | <u>を変更すると同-</u>                           | <u>-企業略称の</u> |                                                                                                    |                                                                                                    |  |  |  |  |
|                                                                                              | -1-11                                                                                                    |                                              |                                           |               |                                                                                                    |                                                                                                    |  |  |  |  |
| 事業所名                                                                                         | ()本社、品川事務所                                                                                                    | <u>王争美ற(</u>                                 | の企業名が変更す                                  |               |                                                                                                    |                                                                                                    |  |  |  |  |
| 事業所名<br>事業所名(フリガナ)                                                                           | 本社           例)本社、品川事務所 <b>ホンシャ</b> 例)ホンシャ、シナガ ワジムショ                                                                                                    |                                              | <u>の企業名が変更さ</u>                           |               | 変更申込登録完了画面 8                                                                                                    | ● 単込内密を登録する  中込完了となります。                                                                                                    |  |  |  |  |
| <ul><li>事業所名</li><li>事業所名(フリガナ)</li><li>郵便番号</li></ul>                                       | <ul> <li>本社<br/>例)本社、品川事務所</li> <li>ホンシャ<br/>例)ホンシャ、シナガワジムショ</li> <li>1080075<br/>例)1234567</li> </ul>                                                                                                    | <u>王事美阶(</u>                                 | <u>の企業名が変更さ</u>                           |               | <b>変更申込登録完了画面</b><br>MACCE科明中込 究7<br>利用申<br>訪問い合わせの際は、                                                                                        | 日単込内容を登録する<br>中込完了となります。<br>込の受付が完了しました。<br>パークレンティールを申込用きまたことが開発するまでに<br>はまましたのでご確認にない。<br>申込受付番号「180000A」                                                                                                    |  |  |  |  |
| <ul> <li>事業所名(フリガナ)</li> <li>郵便番号</li> <li>住所(都道府県)</li> </ul>                               | 本社       例)本社、品川事務所       ホンシャ       例)ホンシャ、シナガワジムショ       1080075       例)1234567       東京都                                                                                                    | <u>王事美川(</u>                                 | <u>の企業名が変更さ</u>                           |               | 変更申込登録完了画面     8       Maccs和周申込 党7     利用申       防問い合わせの際は、     ちらの番号をお伝え       こちらの番号をお伝え     ろい                                            | 日単込内容を登録する<br>中込内容を登録する<br>中込完了となります。<br>なの受付が完了しました。<br>以際には外容でのしませんの管理性を取てに<br>出来まんでのご確認でない。<br>中込受付番号「180000A」<br>別がに気がまっていたり、電気で加いや出想しまた<br>など理解性を行いまれます。<br>明いかに気軽があります。(電気を思したす。)<br>別がたいなたったので、電気を思したす。)<br>別がたいなたったので、のので、のので、のので、のので、のので、のので、のので、のので、のので、 |  |  |  |  |
| 事業所名(フリガナ)         事業所名(フリガナ)         郵便番号         住所(都道府県)         住所(市区町村)                 | 本社       例)本社、品川事務所       ホンシャ       例)ホンジャ、シナガワジムショ       1080075       (半角数:<br>例)1234567       東京都       港区       例)品川区                                                                                 | (全角)                                         | <u>の企業名が変更</u> て<br>( <sub>全角カナ</sub> )   |               | 変更申込登録完了画面     8       MaccsHIII中込 927     利用申       訪問い合わせの際は、     ちらの番号をお伝え       さい     さい                                                 | ・ 中込内容を登録する ・ ・ ・ ・ ・ ・ ・ ・ ・ ・ ・ ・ ・ ・ ・ ・ ・ ・ ・                                                                                                    |  |  |  |  |
| 事業所名(フリガナ)         事業所名(フリガナ)         郵便番号         住所(都道府県)         住所(市区町村)         住所(その他) | 本社         例)本社、品川事務所         第)本社、品川事務所         第)ホンシャ、サナガワジムショ         1080075         (半角数:         例)1234567         東京都         港区         例)島川区         港南10-100-1 NA         例)大崎1-2-3 АВСЕ́ІИ ЗЙ З | <u>王事美別(</u><br>字7術) 反映<br>(全角)<br>CCSビル 20階 | <u>の企業名が変更で</u><br>(全角カナ)<br>(全角)<br>(全角) |               | 変更申込登録完了画面         8           Maccs和用中込 究了         利用申           の問い合わせの際は、<br>ちらの番号をお伝え<br>さい         2000000000000000000000000000000000000 |                                                                                                    |  |  |  |  |

## 1-2. システム設定の変更申込

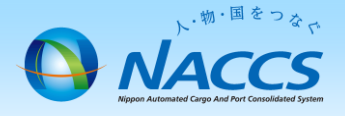

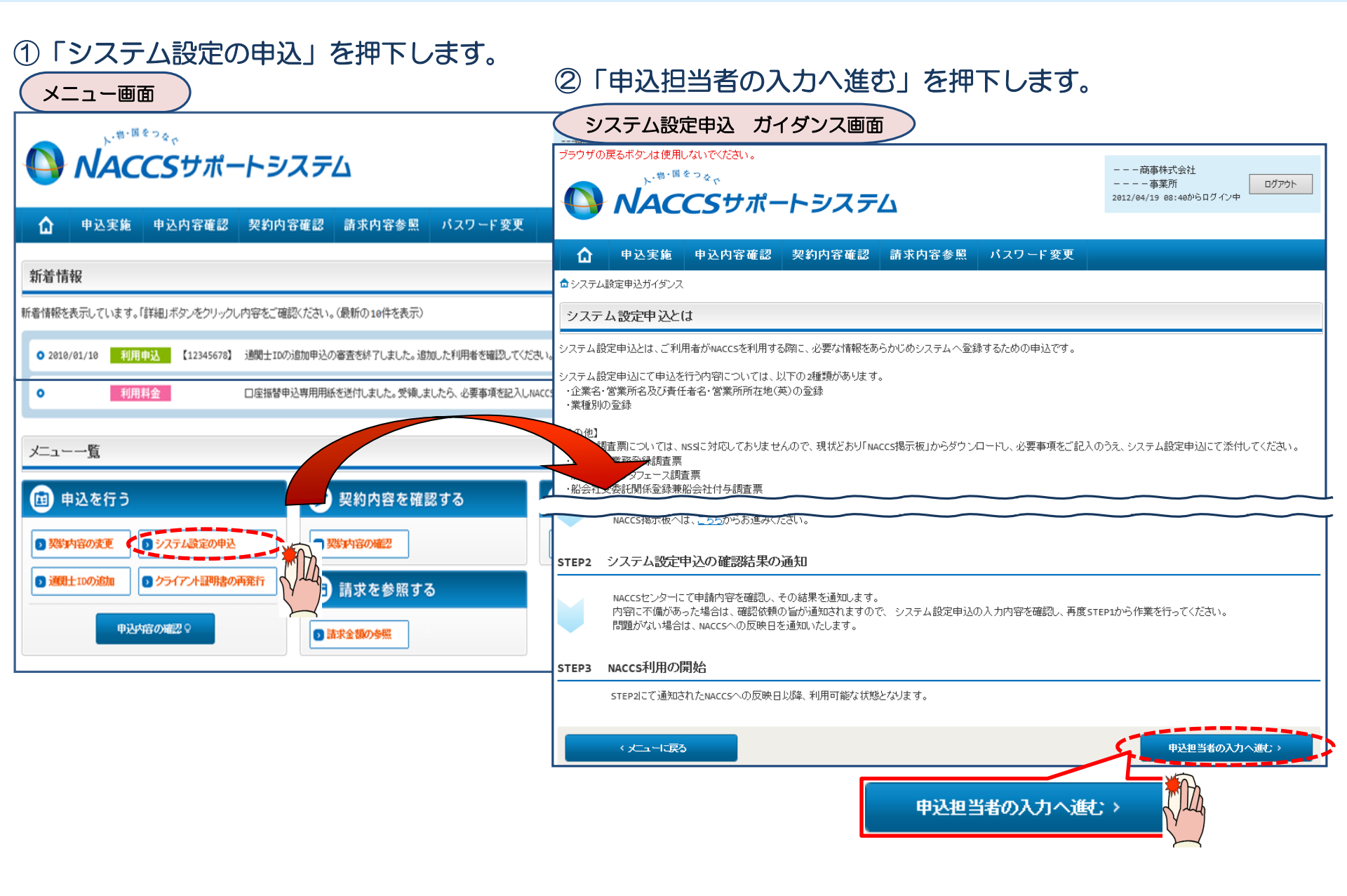

| ③申込担当者情報を入力後、当画面に遷移<br>しますので、変更する利用者コードの<br>「選択」ボタンを押下します。                                                                                                    | ④「名称」タブの企業名(英)の項目を上書き修正し「同一企業略<br>称の全事業所情報を変更します」欄を必ず図します。<br>「この内容で設定する」ボタンを押下します。 |                                                              |                                  |  |  |  |  |  |  |  |
|----------------------------------------------------------------------------------------------------|-------------------------------------------------------------------------------------|--------------------------------------------------------------|----------------------------------|--|--|--|--|--|--|--|
| システム設定申込(名称登録)一覧入力画面                                                                                                    | システム設定                                                                              | 自主 (名称登録) 詳細入力画                                              |                                  |  |  |  |  |  |  |  |
| 1 申込担当者の入力 2 システム設定情報の登録 3 入力内容の確認 4 申請完了                                                                                                    | 設定対象利用者コード                                                                          |                                                              |                                  |  |  |  |  |  |  |  |
| 利用者コード 選択                                                                                                    |                                                                                     |                                                              |                                  |  |  |  |  |  |  |  |
|                                                                                                    | 9274                                                                                | ステム         海上・航空共用                                          |                                  |  |  |  |  |  |  |  |
| ADJE 1 REC 174 ABOZ HOURS · · · · · · · · · · · · · · · · · · ·                                                                                                    | 処理方式                                                                                |                                                              |                                  |  |  |  |  |  |  |  |
| 利用者그··· 企業名(英) 営業所名(英) 営業所所注地(英) 責任者名(英) 区分 業種 <u>ソ</u> 2.75.4 銀足<br>(북和の登録                                                                                                    |                                                                                     |                                                              |                                  |  |  |  |  |  |  |  |
| 1ANAC NACCS SYSTEM HEAD OFFICE TOKYO TO MINATO KU KOJAWA Z. TSUKAN 共用 通問 《 聖子 》<br>CORPORATION HEAD OFFICE TOKYO TO MINATO KU KOJAWA Z. TSUKAN 共用 通問 《 聖子 》                                                                                                    | 名称                                                                                  | 輸出入者 通関・自社通関 二重<br>習サブ含む)                                    | 重出力 海貨・NVOCC 混載・航社・機代・<br>航代・機用品 |  |  |  |  |  |  |  |
| IBNAC         CORPORATION         HEAD OFFICE         10-100-1         NACCS BILL 20F         I. YAMADA         共用         休祝         当時           申込債報を修定する場合は、「修正」ホタンをクリックしてください。 <t< td=""><td>保税・CY・<br/>バンプール</td><td>船社・船代 管理資料一元化 バスワ・</td><td>一下行刀用几</td></t<> | 保税・CY・<br>バンプール                                                                     | 船社・船代 管理資料一元化 バスワ・                                           | 一下行刀用几                           |  |  |  |  |  |  |  |
|                                                                                                    | 企業名・営業所名及び青日                                                                        |                                                              |                                  |  |  |  |  |  |  |  |
|                                                                                                    | 1. 営業所名、営業所所在地、書                                                                    |                                                              |                                  |  |  |  |  |  |  |  |
| CORPORATION HEAD OFFICE TOKYO TO BUINATO BUIKADAWA T. YAMADA 共用 保税 修正 副線                                                                                                    | CORPORATION HEAD OFFICE WEAD WITH WITH WITH WITH WITH WITH WITH WITH                |                                                              |                                  |  |  |  |  |  |  |  |
|                                                                                                    | 正来名・営業所名及び責任者名・営業所所在地(和/英) <u>入力ガイド</u>                                             |                                                              |                                  |  |  |  |  |  |  |  |
|                                                                                                    | 企業名(和)                                                                              | ナックス商事株式会社                                                   |                                  |  |  |  |  |  |  |  |
| (申込担当者の入力に変な) システム設定申込織図へ滅た >                                                                                                    | 企業名(英)                                                                              | NACCS TRADING CORPORATIO                                     | N(半角英数字)<br>ます。                  |  |  |  |  |  |  |  |
|                                                                                                    | 営業所名(和)                                                                             | 東京事業所                                                        |                                  |  |  |  |  |  |  |  |
| システム設定甲込帳之へ進む                                                                                                    | 営業所名(英)                                                                             | HEAD OFFICE   企業名を変更すると同一企業                                  |                                  |  |  |  |  |  |  |  |
| ( July                                                                                                    | 営業所所在地(和)                                                                           | 東京都超満10-100-1 NACCSビル20F     の全事業所の全利用者コード       の企業々が亦更されます |                                  |  |  |  |  |  |  |  |
| ⑤設定した申込情報を確認の上、                                                                                                    | 営業所郵便番号                                                                             | 1080075 (半角数字7桁) 反映                                          | の正美名が変更されます                      |  |  |  |  |  |  |  |
| 「システム設定申込確認へ進む」                                                                                                    | 営業所所在地(英)<br>(都道府県)                                                                 | <b>ТОКҮО ТО</b> (半角英数字)                                      |                                  |  |  |  |  |  |  |  |
| ボタンを押下します。                                                                                                    | 営業所所在地(英)<br>(市区町村)                                                                 | MINATO KU KOUNAN 10-100-1 (半角英数字)                            |                                  |  |  |  |  |  |  |  |
|                                                                                                    | 営業所所在地(英)<br>(その他)                                                                  | NACCS BILL 20F                                               | (半角英数字)                          |  |  |  |  |  |  |  |
|                                                                                                    | 責任者名(和)                                                                             | 通関次郎                                                         | (全角)                             |  |  |  |  |  |  |  |
| ○○ 「企業名(革)」は、1利田者つードを変更                                                                                                    | 責任者名(英)                                                                             | Z. TSUKAN                                                    | (半角英数字)                          |  |  |  |  |  |  |  |
| すると自動的に同一企業の全ての利用者コード<br>も変更されます。                                                                                                    | < 利用者コードの選択に戻る                                                                      |                                                              |                                  |  |  |  |  |  |  |  |
|                                                                                                    |                                                                                     |                                                              | $\succ$                          |  |  |  |  |  |  |  |

| <ul><li>⑥設定</li><li>ボタ</li></ul>                                                                                                    | した申込ンを押下                                                                                                    | と情       | 報を破ます。  | 電認の<br>申込[ | 上、「シ<br>内容確認                          | ステム<br>後、「           | な設定申込<br>システム | 入確認<br>へ設定        | 図へ進<br>2日込         | む」<br>、を登                             |                 |                                  |                 |              |  |  |  |
|----------------------------------------------------------------------------------------------------|----------------------------------------------------------------------------------------------------|----------|---------|------------|---------------------------------------|----------------------|---------------|-------------------|--------------------|---------------------------------------|-----------------|----------------------------------|-----------------|--------------|--|--|--|
| 録する」ボタンを押下し                                                                                                    |                                                                                                    |          |         |            |                                       |                      |               |                   |                    | ①中込元」こなりま9。                           |                 |                                  |                 |              |  |  |  |
| システム設定申込(名称登録)一覧入力画面                                                                                                    |                                                                                                    |          |         |            |                                       |                      |               | ب                 | システム設定申込 登録完了画面    |                                       |                 |                                  |                 |              |  |  |  |
| システム設定申込内容 確認                                                                                                    |                                                                                                    |          |         |            |                                       |                      |               | システム              | 资定申込 完了            |                                       |                 |                                  |                 |              |  |  |  |
| 入力した情報内容を確認してください。<br>「システム設定申込を登録する」ボタンをクリックすると、システム設定申込が完了します。<br>情報内容の修正をする場合は、それぞれの項目の「入力に戻る」ボタンをクリックして、各情報入力の画面から修正してください。<br>入力内容を確認後に、「システム設定申込を登録する」ボタンをクリックしてください。 |                                                                                                    |          |         |            |                                       |                      |               |                   | >わ++の際は            | ۲<br>۲                                | 利用申込のきました。      |                                  |                 |              |  |  |  |
| 申込担当者情報                                                                                                    |                                                                                                    |          |         |            |                                       |                      |               |                   | う回いこ<br>「ちらの       | う番号をお伝え                               |                 | 甲达受付番<br>**\加达起达E-mail7FL2       | 号11800550」      |              |  |  |  |
| ・申込担当者の入力に戻?     て                                                                                                    |                                                                                                    |          |         |            |                                       |                      |               |                   |                    | 「さい                                   |                 |                                  | フィルターの設定やメールの振り | け設定をご確認ください。 |  |  |  |
|                                                                                                    |                                                                                                    |          |         |            |                                       |                      |               |                   |                    |                                       |                 |                                  |                 |              |  |  |  |
| 氏名(フリガナ)                                                                                                    | 通貨         12丁           氏名(フリガナ)         ツウカン         ハナコ                                                                                                    |          |         |            |                                       |                      |               |                   |                    | に戻る                                   |                 |                                  | ●システム設定申込を続ける   |              |  |  |  |
| 所属部課名                                                                                                    |                                                                                                    | 通関       | 第一営業    | 業部通関調      | ₽                                     |                      |               |                   |                    |                                       |                 | お同い合わせ先はこちら<br>編取、単気環論運動電ビター用式会社 |                 |              |  |  |  |
| 役職名                                                                                                    |                                                                                                    |          |         |            |                                       |                      |               |                   |                    | しヘルブデスク (電話番号) 0120-794-550 (受付時間) 時日 |                 |                                  |                 |              |  |  |  |
| 電話番号 0120794550                                                                                                    |                                                                                                    |          |         |            |                                       |                      |               | しソリューション事業推進部利用契約 | 今事務課 【♥論₩♥】(       | 044-520-6266 【受付時間】平E                 | 9-00~18-00      |                                  |                 |              |  |  |  |
| FAX番号                                                                                                    |                                                                                                    |          |         |            |                                       |                      |               |                   |                    |                                       |                 | (由议扣当者,及7)管理責任者宛7                |                 |              |  |  |  |
| E-mailアドレス                                                                                                    | E-mailדרעת tsukan-hanako@naccs.jp                                                                                                    |          |         |            |                                       |                      |               |                   | 平区這当古、<br> 受付完了F-r | nailを                                 | ョ 生夏に日<br>自動送信し | えて し                             |                 |              |  |  |  |
|                                                                                                    |                                                                                                    |          |         |            |                                       |                      |               |                   |                    |                                       |                 |                                  |                 |              |  |  |  |
| ▶ システム設定情報の入力に戻る                                                                                                    |                                                                                                    |          |         |            |                                       |                      |               |                   |                    |                                       |                 |                                  |                 |              |  |  |  |
| ■申込情報                                                                                                    |                                                                                                    |          |         |            |                                       |                      |               |                   |                    | 7 00 //b                              |                 |                                  |                 |              |  |  |  |
| 利用者コード                                                                                                    | 企業名(英)                                                                                                    |          | 営業所     | f名(英)      | 営業所所在:                                | 地(英)                 | 責任者名(英)       | 区分                | 業種                 | その1也<br>の情報                           |                 |                                  |                 |              |  |  |  |
| 1 ANAC                                                                                                    | NACCS SYSTEM<br>CORPORATION                                                                                                    |          | head of | FICE       | TOKYO TO MINATO I<br>10-100-1 NACCS B | (U KOUNAN<br>[LL 20F | Z. TSUKAN     | 共用                | 通関                 | 詳細                                    |                 |                                  |                 |              |  |  |  |
| 1 BNAC                                                                                                    | NACCS SYSTEM<br>CORPORATION                                                                                                    |          | head of | FICE       | TOKYO TO MINATO I<br>10-100-1 NACCS B | (U KOUNAN<br>(LL 20F | T. YAMADA     | 共用                | 保税                 | 詳細                                    |                 |                                  |                 |              |  |  |  |
| 大中の交換工                                                                                                    | 対象となる利用者                                                                                                    | <b>.</b> |         |            | 1                                     |                      |               |                   | 1                  |                                       |                 |                                  |                 |              |  |  |  |
| 本甲込で修正対象となる利用者コード <th< th=""> <th< th=""></th<></th<>                                                                                                    |                                                                                                    |          |         |            |                                       |                      |               |                   |                    |                                       |                 |                                  |                 |              |  |  |  |
| 1ANAC                                                                                                    | NINTRALITY         LIERG(M)         BERMINITENCOM         DEFENSION         DEFENSION |          |         |            |                                       |                      |               |                   |                    |                                       |                 |                                  |                 |              |  |  |  |
| 1BNAC                                                                                                    | TANKAC         CORPORATION         HEAD OFFICE         10-100-1 NACCS BILL 20F         Z. TSUKAN           1BNAC         NACCS TRADING<br>CORPORATION         HEAD OFFICE         Tokyo to MINATO KU KOUNAN<br>10-100-1 NACCS BILL 20F         T. YAMADA                                                                                                    |          |         |            |                                       |                      | 3 システム設定申込    | を登録す              | ~3 👘               |                                       |                 |                                  |                 |              |  |  |  |
| D 申込水宿を一時保存する ロシステム設定申込を登録する >                                                                                                    |                                                                                                    |          |         |            |                                       | 2                    |               |                   |                    |                                       |                 |                                  |                 |              |  |  |  |

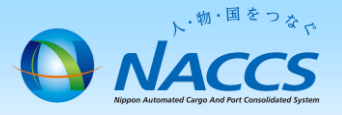

# 審査終了までしばらくお待ちください

#### (回答は翌営業日以降になることがあります)

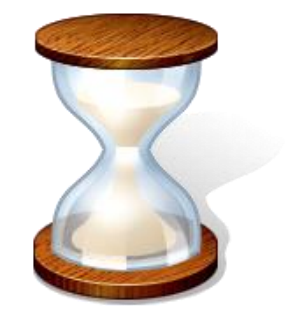

11

## 2. 申込内容の確認

#### ト・物・国をつなっ NACCS NACCS Negeo Automated Cargo And Fort Controllated System

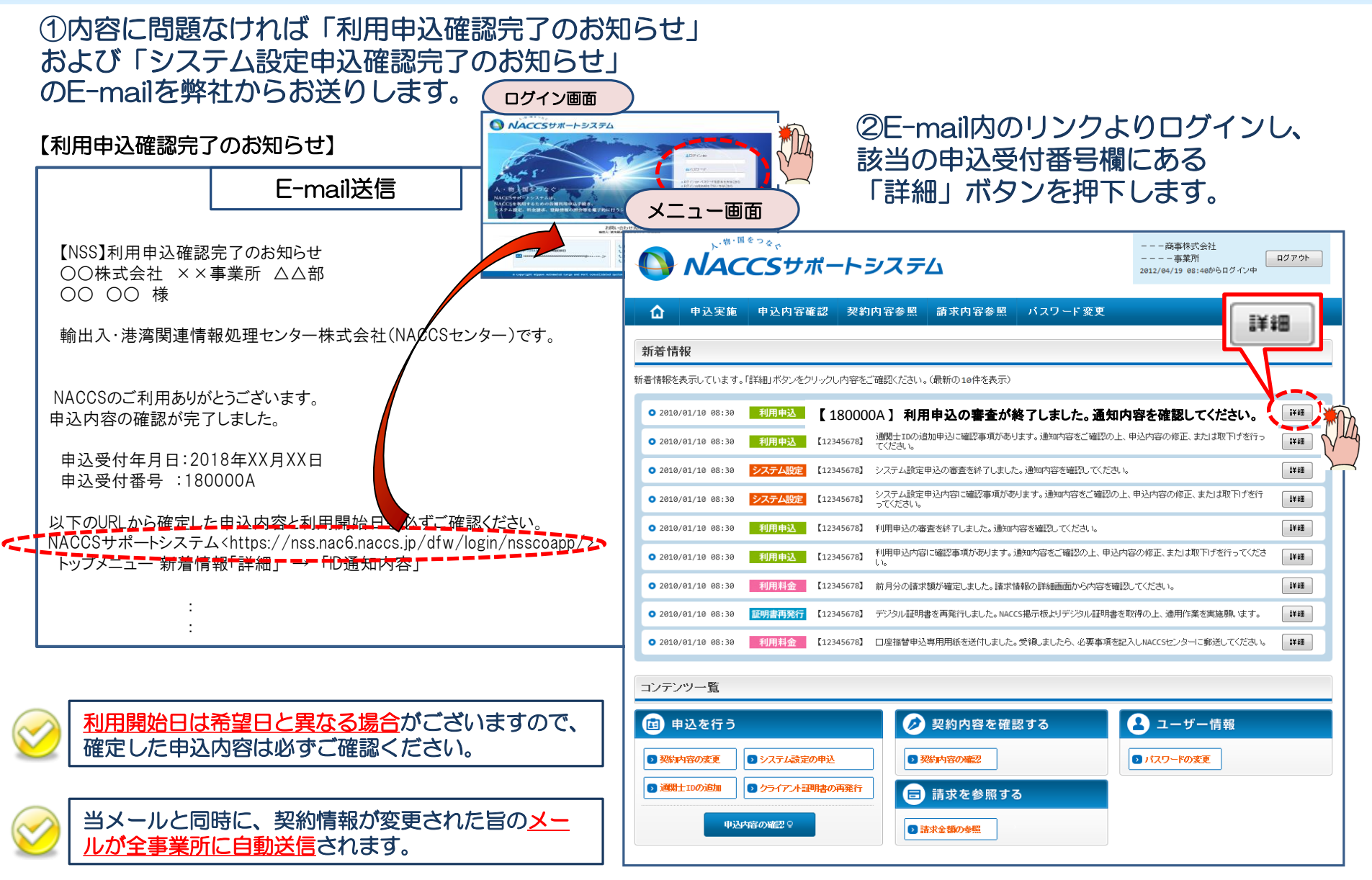

#### ③確定した利用開始日を確認の上、併せて「事業所」タブより内容の確認をします。 「承認通知を出力する」ボタン及び「申込書を出力する」ボタンを押下すると、それぞれ帳票を出力することができます。

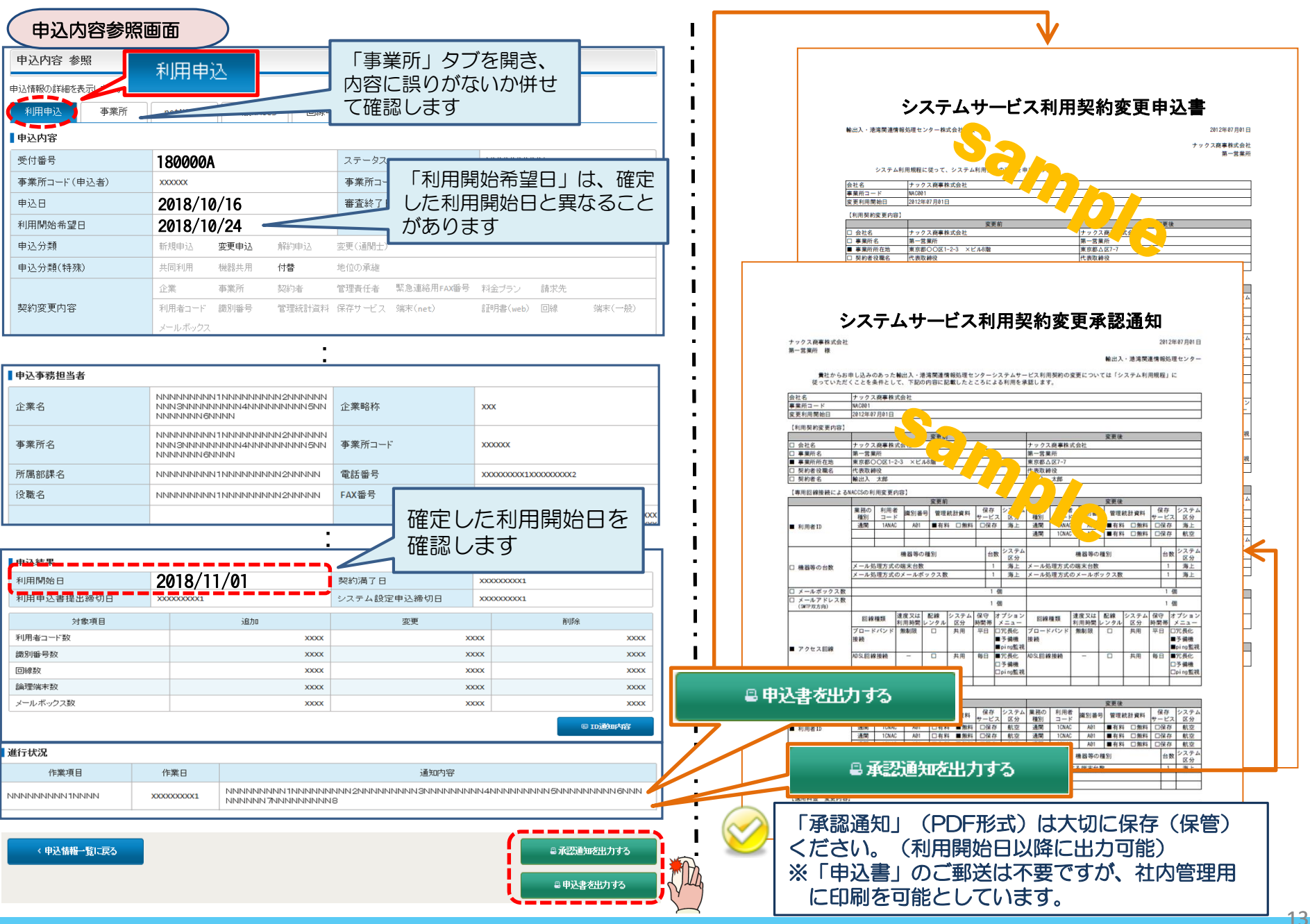